# College Search

The College Search tool is a great starting point for the college search process. You can enter information into a set of filters: Must Have, Nice to Have, and No Thanks. Use the filters as a guide to start thinking about each subcategory and whether or not it is important to you. The College Search tool will then create a list of schools that fit the criteria you have entered. You can then "pin" colleges to save them to you My Colleges list.

College Search  $\Rightarrow$  + Add  $\Rightarrow$  Fill out preferences

| SCOIR                      | College Search | My Colleges            | My Profile                           |                         |                 | ₣ û            | ∎ =         |
|----------------------------|----------------|------------------------|--------------------------------------|-------------------------|-----------------|----------------|-------------|
| ★ Must Hav                 | ve             | ന്ന                    | Scripps College                      |                         |                 | 1              | My Colleges |
| Academic Focus             |                | SCRIPPS                | olaremont, ox                        |                         |                 |                |             |
| Psychology                 | 1              | borarro                | Average SAT Score                    | Average ACT Score       | Acceptance Rate | No. Undergrads |             |
| Distance/Location          |                | P Meets all preference | ces!                                 |                         |                 |                |             |
| California                 | 1              |                        |                                      |                         |                 |                |             |
| + Add                      |                | \$                     | California State U<br>Sacramento, CA | Iniversity (Sacramento) |                 | C              | My Colleges |
| 💼 Nice to Ha               | ave            | SACRAMENTO             | Average SAT Score                    | Average ACT Score       | Acceptance Rate | No. Undergrads |             |
| Personal Interests & Activ | vities         |                        | 1040                                 | 20                      | 68%             | 27,723         |             |
| hiking                     |                | 🍷 Meets all preferenc  | ces!                                 |                         |                 |                |             |
| + Add                      |                | $\cap$                 | University of Cali<br>Davis, CA      | fornia (Davis)          |                 | C              | My Colleges |
| 😑 No Thanl                 | ks             | Name of Street         | Average SAT Score                    | Average ACT Score       | Acceptance Rate | No. Undergrads |             |
| Campus Setting             |                |                        | 1245                                 | 28                      | 43%             | 28,257         |             |
| Rural                      | 1              | P Meets all preference | ces!                                 |                         |                 |                | 05          |

You can then click on each college to find more detailed information. This includes acceptance rate, cost, virtual tours, average SAT/ACT scores, student life, makeup of the student body, retention rates, top majors, and proximity to transportation.

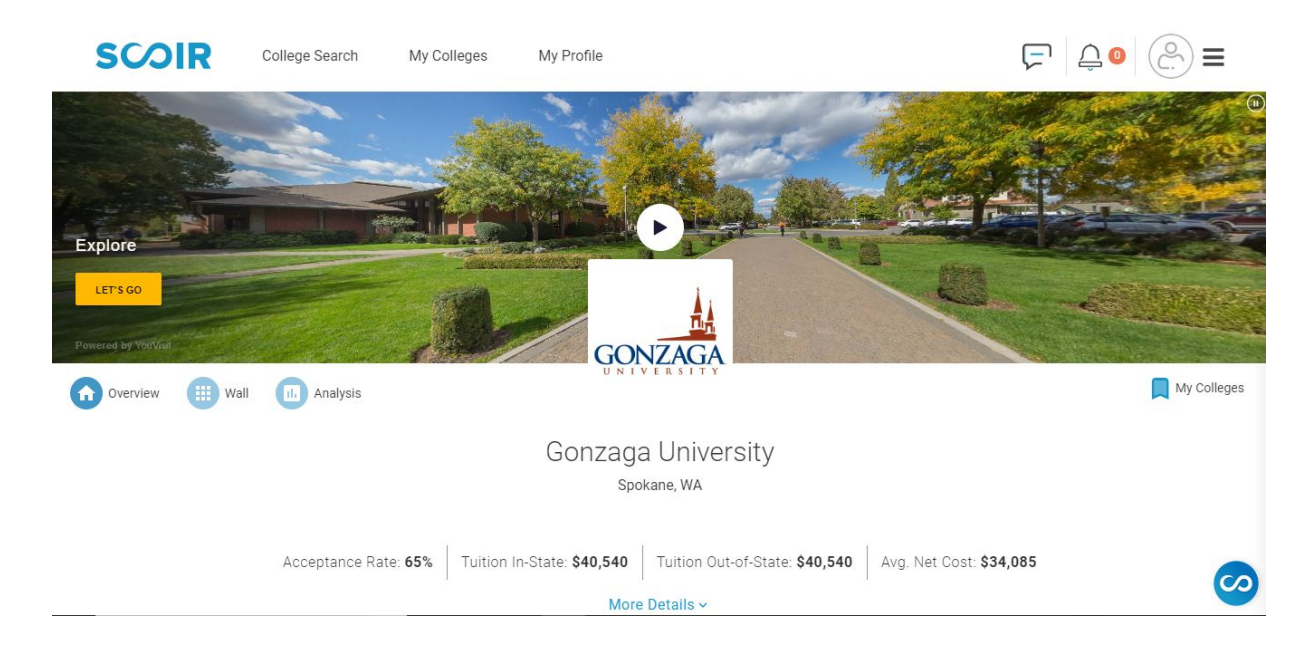

# My Colleges- Following

As a junior, you can add colleges to your My Colleges list. This will help you to keep track of your schools as you go through the college search process.

My Colleges  $\Rightarrow$  Add and view colleges under Following

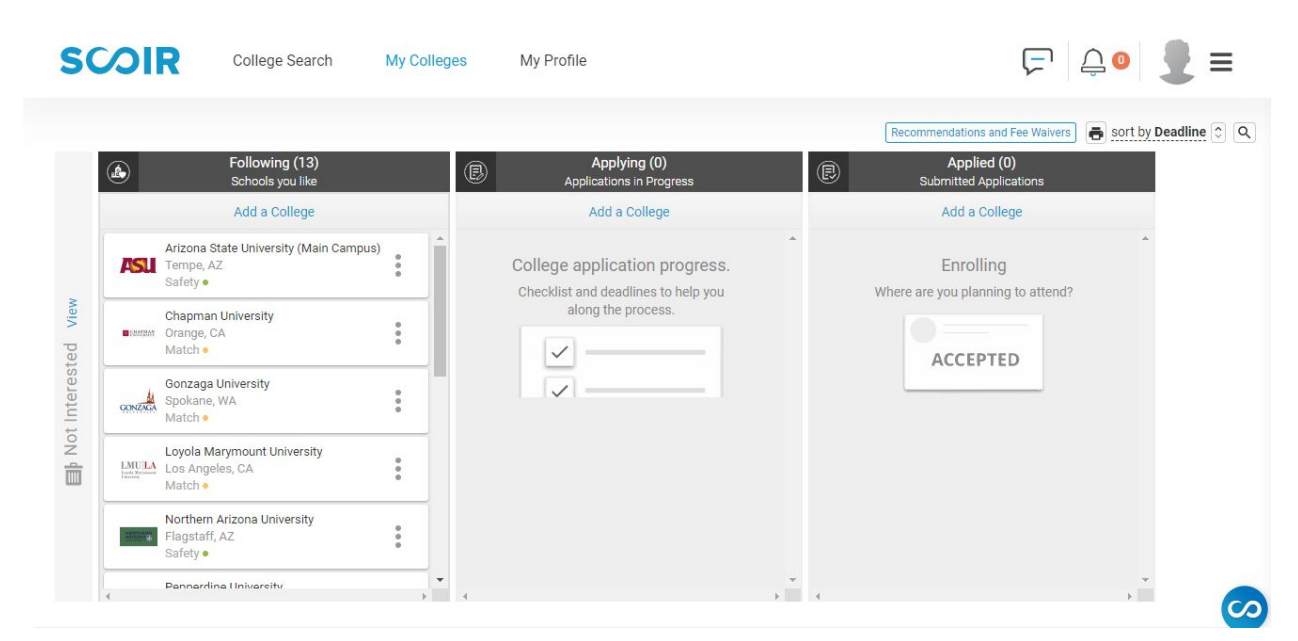

# Sign Up for College Visits

Many college admissions representatives visit NDP during the school year. They give a 30-40 minute presentation about their college or university, and allow time for the students to ask questions. These visits occur during the school day.

|                                                                                        | arch My Colle    | ges My Profile                                                                    |                                                  |                   |      | • 👲 ≡                        |
|----------------------------------------------------------------------------------------|------------------|-----------------------------------------------------------------------------------|--------------------------------------------------|-------------------|------|------------------------------|
| Visits & Deadlines                                                                     |                  |                                                                                   |                                                  |                   |      |                              |
| Filters                                                                                |                  | March 2010                                                                        |                                                  |                   |      |                              |
| College Visits Cill Upcoming Visits Visits from My Colleges Cinly My Registered Visits | <b>21</b><br>Thu | West Chester University of Pen                                                    | Time:<br>12:00 PM - 01:00 PM<br>Location:<br>180 | 0 .<br>Registered | View | Count Me In                  |
|                                                                                        |                  | April 2019                                                                        |                                                  |                   |      |                              |
|                                                                                        | 2<br>Tue         | Pennsylvania State University (     University Park, PA                           | Time:<br>09:00 AM - 10:00 AM<br>Location:<br>180 | 0 .<br>Registered | View | Count Me In                  |
|                                                                                        | <b>9</b><br>Tue  | Temple University     Philadelphia, PA     Drexel University     Philadelphia, PA | Time:<br>09:00 AM - 10:00 AM<br>Location:<br>TBD | 0 Registered      | View | Count Me In                  |
|                                                                                        |                  | May 2019                                                                          |                                                  |                   |      |                              |
|                                                                                        | 3<br>Fii         | W Villanova University                                                            | <b>Time:</b><br>09:00 AM - 10:00 AM              | 0 🚨               | View | $\langle \checkmark \rangle$ |

Home Page  $\Rightarrow$  Visits & Deadlines  $\Rightarrow$  Filter  $\Rightarrow$  Count Me In

## YouScience

It's okay if you do not have a major or a career in mind, SCOIR is here to help! YouScience is a career and aptitude assessment within SCOIR that features brain teasers and puzzles to match you with careers that are geared towards how you think.

My Profile  $\Rightarrow$  Career Profile  $\Rightarrow$  Get Started

| SCOIR                                                                                                    | College Search My Colleges My Profile                                                                                                    | 厊 ♤◑ 👤 ☰                                                                |
|----------------------------------------------------------------------------------------------------|----------------------------------------------------------------------------------------------------|-------------------------------------------------------------------------|
| Leat Contract of the second second se | Career Profile Complete your Career and Aptitude Assessment. You're almost there! Finishing the assessment will allow you to discover career suggestions that can help drive your college search and discovery.  Personalized Career Matching In-Depth Career Information Insights about YOUR abilities and strengths Match Favorite Careers to Majors to guide your college search | powered by<br><b>Jou</b> science <sup>®</sup><br>Finish your assessment |
| Personal Details<br>Academic Overview                                                                                                    | My Drive                                                                                                    |                                                                         |
| Personal Bio<br>Activities & Achievements<br>College Preferences                                                                                                    |                                                                                                    |                                                                         |
| Career Profile<br>My Drive                                                                                                    |                                                                                                    | Ø                                                                       |

# Counselor Letter of Recommendation Form, Teacher Letter of Recommendation Form, Parent Brag Sheet, and Other Resources

My Profile  $\Rightarrow$  My Drive

| SCOIR Coll                                | ege Search My Colleges My Pro           | file                               |                                          |            | ∎ ≡ |
|-------------------------------------------|-----------------------------------------|------------------------------------|------------------------------------------|------------|-----|
| • •                                       | Mu Drive                                |                                    |                                          |            |     |
| Demo Duermit                              | Name                                    |                                    | Las                                      | t Modified |     |
| Personal Details                          | Counselor Letter of Rec Questionnaire.c | locx                               | Dec                                      | 16, 2019   | :   |
| Academic Overview                         | Parent Brag Sheet.docx                  |                                    | Dec                                      | 16, 2019   | :   |
| Dereanal Dia                              | Teacher Letter of Recommendation Que    | stionnaire.docx                    | Dec                                      | 16, 2019   | :   |
| Personal Bio                              | College 101 Book Class of 2020.pdf      |                                    | Dec                                      | 16, 2019   | :   |
| Activities & Achievements                 |                                         |                                    |                                          |            |     |
| College Preferences                       |                                         |                                    |                                          |            |     |
| Career Profile                            |                                         |                                    | A G                                      |            |     |
| My Drive                                  |                                         | Drop files to attach, or<br>browse | Share or Link<br>Google Docs supported ∦ | 5          |     |
|                                           | ·                                       |                                    |                                          |            |     |
| © 2019 SCOIR Inc. All Rights Reserved. Te | is of Service.                          |                                    |                                          |            | 0   |

# Creating a Resume

SCOIR makes it easy to create a resume. This is something that can be created early, and updated throughout your high school career. You can enter your information in item-by-item, and SCOIR will create a resume for you.

My Profile  $\Rightarrow$  Activities & Achievements  $\Rightarrow$  + Add

| SCOIR                     | College Search My Colleges My Profile                                      | 두 🗘 💿 불 = |
|---------------------------|----------------------------------------------------------------------------|-----------|
|                           | Activities & Achievements                                                  |           |
| $\left( \right)$          | Athletics                                                                  | + Add     |
|                           | Varsity Pom<br>Freshman, Sophomore, Junior<br>10 hours/week, 40 weeks/year | /         |
| Demo Duermit              |                                                                            |           |
|                           | Community Service                                                          |           |
| Personal Details          | Feed My Starving Children                                                  |           |
| Academic Overview         | Freshman, Sophomore, Junior, Senior<br>2 hours/week, 8 weeks/year          |           |
| Personal Bio              | Packaged meals to be shipped to third world countries.                     |           |
| Activities & Achievements | 5                                                                          |           |
| College Preferences       | Clubs and Activities                                                       |           |
| -                         | Honor Choir                                                                | 1         |
| Career Profile            | Freshman, Junior<br>5 hours/week, 40 weeks/year                            |           |
| My Drive                  | Company and COST - Constrained and - Alexa                                 | <b>3</b>  |

#### To Download Your Resume:

#### My Profile $\Rightarrow$ Personal Details $\Rightarrow$ Export Resume

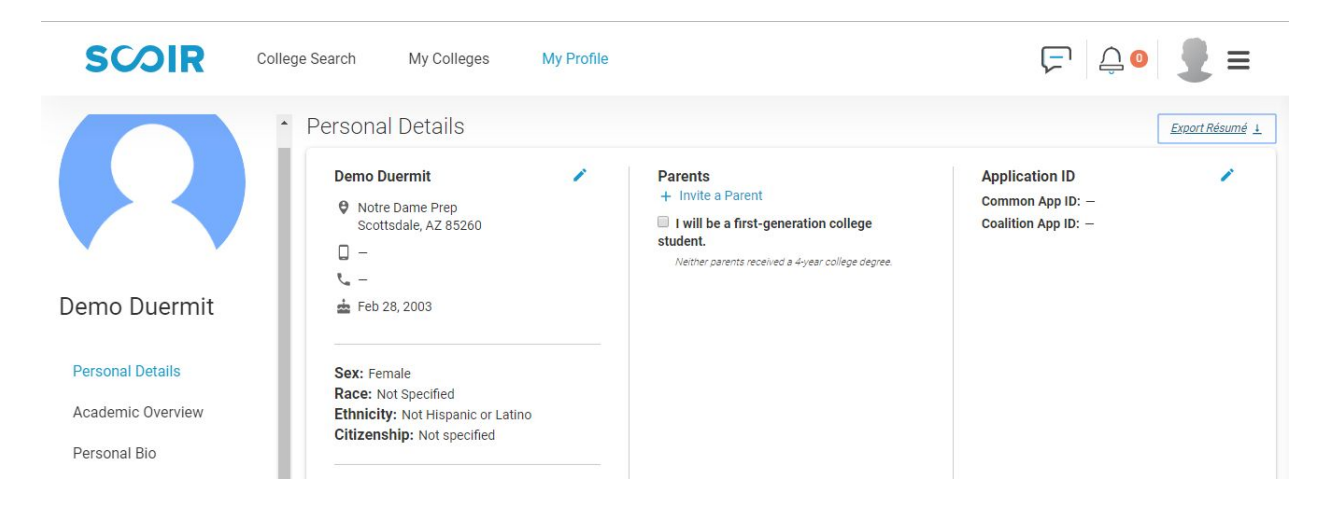

#### Signing FERPA Waiver and Release

## Sign Ferpa Release

We need to share with you some information about privacy, and we'll need you to answer a question before you proceed. Applying to colleges usually involves your high school sending transcripts, letters of recommendation, and other documents to college admissions offices. Similarly, you might need your high school to send these types of documents elsewhere for similar reasons, like a scholarship opportunity, job application, or military service. Your personal information in these documents is protected under regulation known as the Family Educational Rights and Privacy Act. We need to make sure you understand your rights and tell us that it's OK to send these documents. Here are the details...

# NOTICE OF RIGHTS

The Family Educational Rights and Privacy Act (FERPA) is a Federal law that protects the privacy of student education records and gives students/parents certain rights with respect to reviewing and challenging education records.

Some protections provided under FERPA prevent or otherwise limit the disclosure of personally identifiable information contained in education records typically requested by colleges, scholarship providers, and employers as part of their application processes. The "Release Authorization" you are being asked to provide below authorizes us to send transcripts, letters of recommendation, and other application-related documents to the colleges and institutions to which you are applying.

# RELEASE AUTHORIZATION

#### Granted

I hereby authorize my high school counselors and administrators to release all academic transcripts, letters of recommendation, and other reasonably requested educational records to (i) all colleges and postsecondary institutions to which I indicate that I intend to apply and (ii) all other institutions, such as athletic governing associations and organizations offering scholarships, to which I request that they be sent.

#### Not Granted

I DO NOT CONSENT to the release of personally identifiable information contained in my education records. I understand that my not agreeing to this release might preclude the high school from providing certain application-related documents requested by colleges and other institutions.

# ELECTRONIC CONSENT

I understand that when I click the "Save" button below I will be affixing my digital signature to this legally binding model authorization. If I am a parent/guardian of a minor, I understand that these rights pertain to the personally identifiable information contained in my child's education records.

Skip Sign & Continue

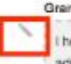

#### WAIVER OF RIGHTS

I hereby waive my right to inspect and review any confidential letters and confidential statements, such as letters of recommendations, assessments, and application review notes that relate to my admission to an educational institution. I understand that I may revoke this waiver at any time by providing written notice to my high school counselor and that such revocation will only apply to actions occurring after the date of my written notice.

I understand that when I click the "Seve" button below I will be affixing my digital signature to this legally binding model authorization. If I am a parent/guardian of a minor, I understand that these rights partain to the personally identifiable information contained in my child's education records.

# My Colleges- Applying

Starting Senior year, add your colleges to the Applying list. You can move these colleges over from your Following list, or add any colleges directly on this page.

|                       |                                                 |   |                                                         |   | Recommendations and Fee Waivers                | sort by Deadlin |
|-----------------------|-------------------------------------------------|---|---------------------------------------------------------|---|------------------------------------------------|-----------------|
| ٩                     | Following (6)<br>Schools you like               |   | Applying (7)     Applications in Progress               |   | Applied (0)<br>Submitted Applications          |                 |
|                       | Add a College                                   |   | Add a College                                           |   | Add a College                                  |                 |
| Ch<br>EMMMAY Or<br>Mi | napman University<br>range, CA<br>atch •        | * | Pepperdine University<br>Malibu, CA                     | : | Enrolling<br>Where are you planning to attend? | *               |
| Sa<br>Rummor Au<br>M  | aint Edward's University<br>ustin, TX<br>atch • | : | Early Action Nov 1<br>Tasks complete 0/4<br>Reach •     |   |                                                |                 |
|                       | outhern Methodist University<br>allas, TX       | : | Gonzaga University<br>Spokane, WA                       | : |                                                |                 |
| Tr sa                 | inity University<br>an Antonio, TX              | : | Regular Decision Dec 1<br>Tasks complete 0/5<br>Match • |   |                                                |                 |
|                       | niversity of Redlands<br>edlands, CA            | : | Santa Clara University<br>Santa Clara, CA               | * |                                                |                 |

My Colleges  $\Rightarrow$  Add and view colleges under Applying

# Adding Teachers to SCOIR for Letters of Recommendation

You will need to add each NDP teacher that is writing you a letter of recommendation. This request on SCOIR will send the teacher an email with a link for them to upload their letter on to SCOIR.

My Colleges  $\Rightarrow$  Recommendations and Fee Waivers  $\Rightarrow$  Request a Recommendation  $\Rightarrow$  fill out form  $\Rightarrow$  Save

| SC         | <b>ØIR</b>                           | College Search                    | My Collec | ges My Profile                                                        |        |                                                          | 두 🗘 📱 =                           |
|------------|--------------------------------------|-----------------------------------|-----------|-----------------------------------------------------------------------|--------|----------------------------------------------------------|-----------------------------------|
|            |                                      |                                   |           |                                                                       |        | Recommendation                                           | s and Fee Waivers and Fee Waivers |
|            | ٩                                    | Following (6)<br>Schools you like |           | Applying (6)     Applications in Progre                               | ess    | App     Submittee                                        | lied (1)<br>I Applications        |
|            |                                      | Add a College                     |           | Add a College                                                         |        | Add                                                      | a College                         |
|            | Chapma<br>BERMINN Orange,<br>Match • | n University<br>CA                | :         | Pepperdine University<br>Malibu, CA                                   | •<br>• | Where are yo<br>Drop your c                              | u enrolling?<br>noice here.       |
| ted view   | Saint Ed<br>Austin, 1<br>Match •     | ward's University<br>'X           | :         | Early Action Nov 1<br>Tasks complete 0/4<br>Reach •                   |        | L.                                                       | 2                                 |
| t Interest | SMU Southern<br>Dallas, T            | n Methodist University<br>X       | :         | Gonzaga University<br>Spokane, WA                                     | *<br>* | Loyola Marymoun<br>LIULA<br>Internet Los Angeles, CA     | t University                      |
| IN NOT     | Trinity U<br>San Ante                | niversity<br>onio, TX             | :         | Regular Decision <b>Dec 1</b><br>Tasks complete <b>0/5</b><br>Match • |        | Regular Decision Jan 15<br>Tasks complete 6/6<br>Match • | Pending                           |

| Recommendations | s and Fee Waivers |                              |                | ×          |
|-----------------|-------------------|------------------------------|----------------|------------|
| Teacher Recomme | endation Status   |                              |                |            |
| TEACHER         | DATE              | STATUS                       | ACTIONS        | *          |
|                 |                   | There are no recommendations |                | -          |
| 4               |                   |                              |                | +          |
|                 |                   |                              | Request a Reco | mmendation |

#### **My Colleges- Applied**

After you send in your application, you will need to request for your transcripts to be sent (if your college is asking for official transcripts). Counselors will send your official transcripts and letters of recommendation all at once.

\*If you are a transfer student, we will send your previous school's transcript along with your NDP transcript.

\*If you took any dual enrollment classes, you will need to send transcripts directly from SCC or U of A. NDP does not send out these transcripts. Most of the time, you will not need to send these transcripts until the end of your senior year unless the college specifically asks for them beforehand.

My Colleges  $\Rightarrow$  Add and view colleges under Applied

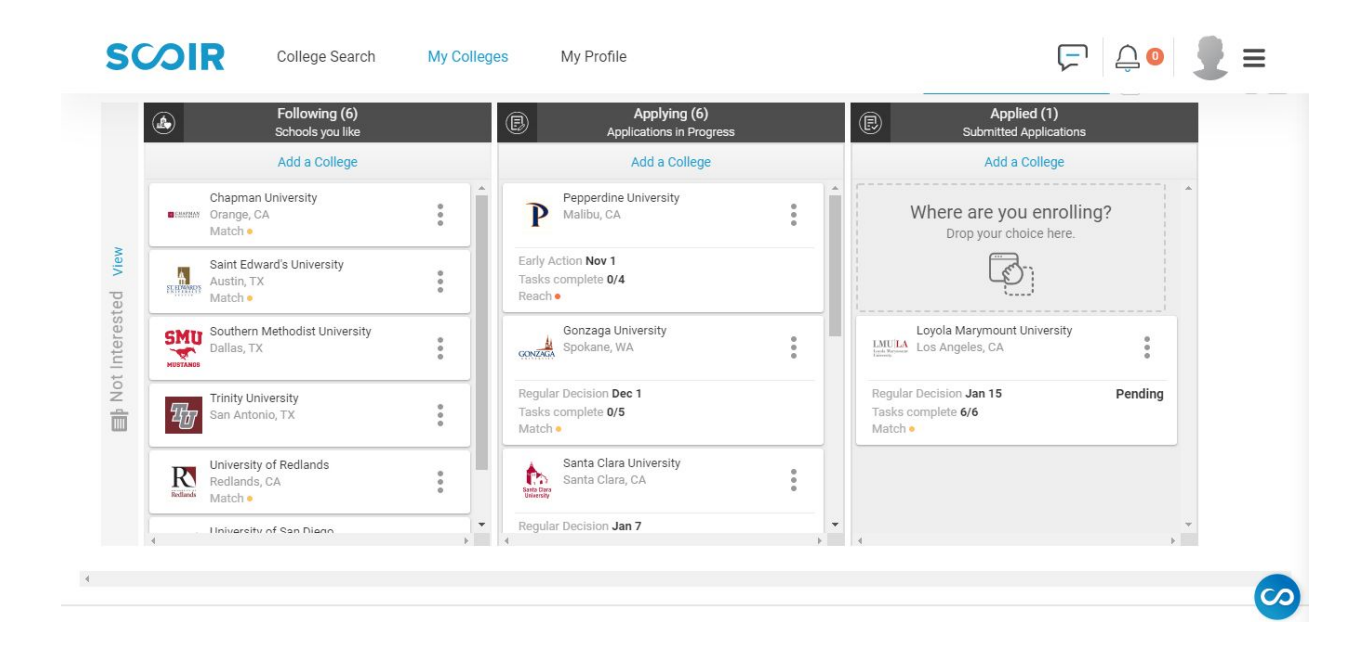